## ISTRUZIONI PER PAGARE AVVISO CUMULATIVO CON LA FUNZIONE PAGOPA

Di seguito le istruzioni per effettuare un pagamento cumulativo per conto di una classe o parte di essa.

1. Accedere al portale argo da una pagina di google e digitando sul motore di ricerca "PORTALE ARGO" come illustrato nella figura

Gmail Immagini

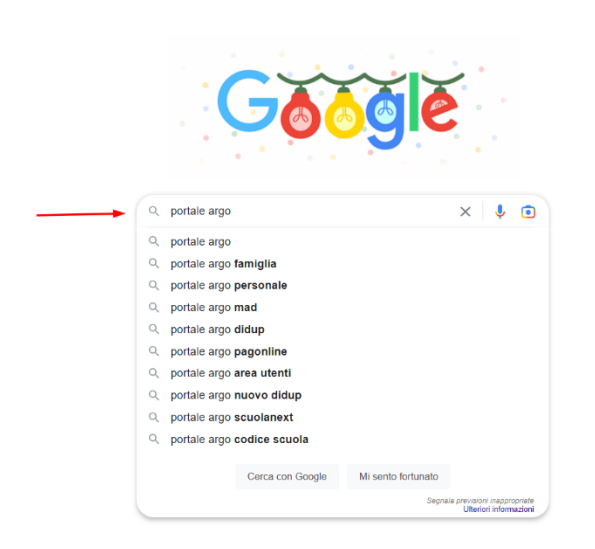

2. Accedere al portale

| jğle | portale argo X I Contraction Contraction                                                                                                    |
|------|----------------------------------------------------------------------------------------------------|
|      | Q Tutti 🗐 Notizie 🕞 Video 😭 Immagini 🗄 Altro Strumenti                                                                                                    |
|      | Circa 1.440.000 risultati (0,24 secondi)                                                                                                    |
|      | https://www.portaleargo.it                                                                                                    |
|      | Portale Argo®                                                                                                    |
|      | Argo, registro elettronico, didattica a distanza e altri applicativi per la gestione della scuola.                                                              |
|      | DidUP®<br>didUP · Server Argo: 18/12/2022 12:09 pm (Europe/Rome) · Tu                                                                                           |
|      | Personale®<br>Argo, registro elettronico, didattica a distanza e altri applicativi per                                                                          |
|      | Famiglie®<br>Famiglia - Server Argo: 18/12/2022 5:55 pm (Europe/Rome) - Tu: 20                                                                                  |
|      | ScuolaNext®<br>ScuolaNext - Server Argo: 19/12/2022 12:02 am (Europe/Rome                                                                                       |
|      | Altri risultati in portaleargo.it »                                                                                                    |
|      | https://www.argofamiglia.it                                                                                                    |
|      | Argo Famiglia®                                                                                                    |
|      | Entra nell'area dedicata alla famiglia, genitori e alunni, del registro elettronico Scuolanext di<br>Argo Software. Qui troverai tutte le novità e le guide per |
|      | https://www.argosoft.it                                                                                                    |
|      | Argo - Software per la Scuola e la pubblica amministrazione®                                                                                                    |
|      | Argo Software, applicativi completi e flessibili per la gestione della scuola, Registro elettronico,<br>didattica a distanza.                                   |
|      | https://www.argosoft.it > docx > manuale_utenze [PDF]                                                                                                    |
|      | MANUALE UTENTE – scuolanet - preside - Argo Software®                                                                                                    |
|      | Il presente manuale contiene le istruzioni per la gestione degli utenti del <b>Portale Argo</b> al fine di<br>accedere ai servizi o agli applicativi Web Argo.  |
|      | https://www.portaleargo.com > common > login_form                                                                                                    |
|      | ScuolaNext - Portale Argo®                                                                                                    |
|      |                                                                                                    |

3. Entrare sull'area contabile come mostrato nella figura e scegliere l'applicazione "PAGONLINE"

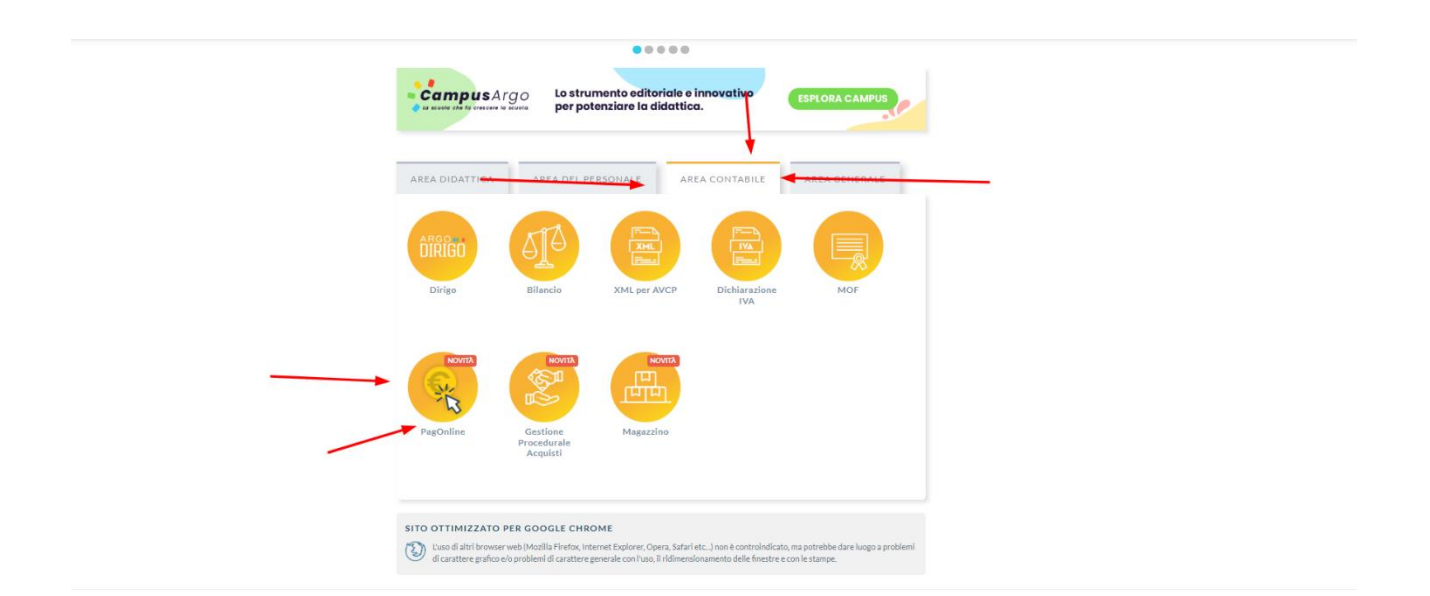

4. Inserire il codice della scuola (SM14431) e le credenziali di accesso ai servizi ARGO già in possesso delle famiglie

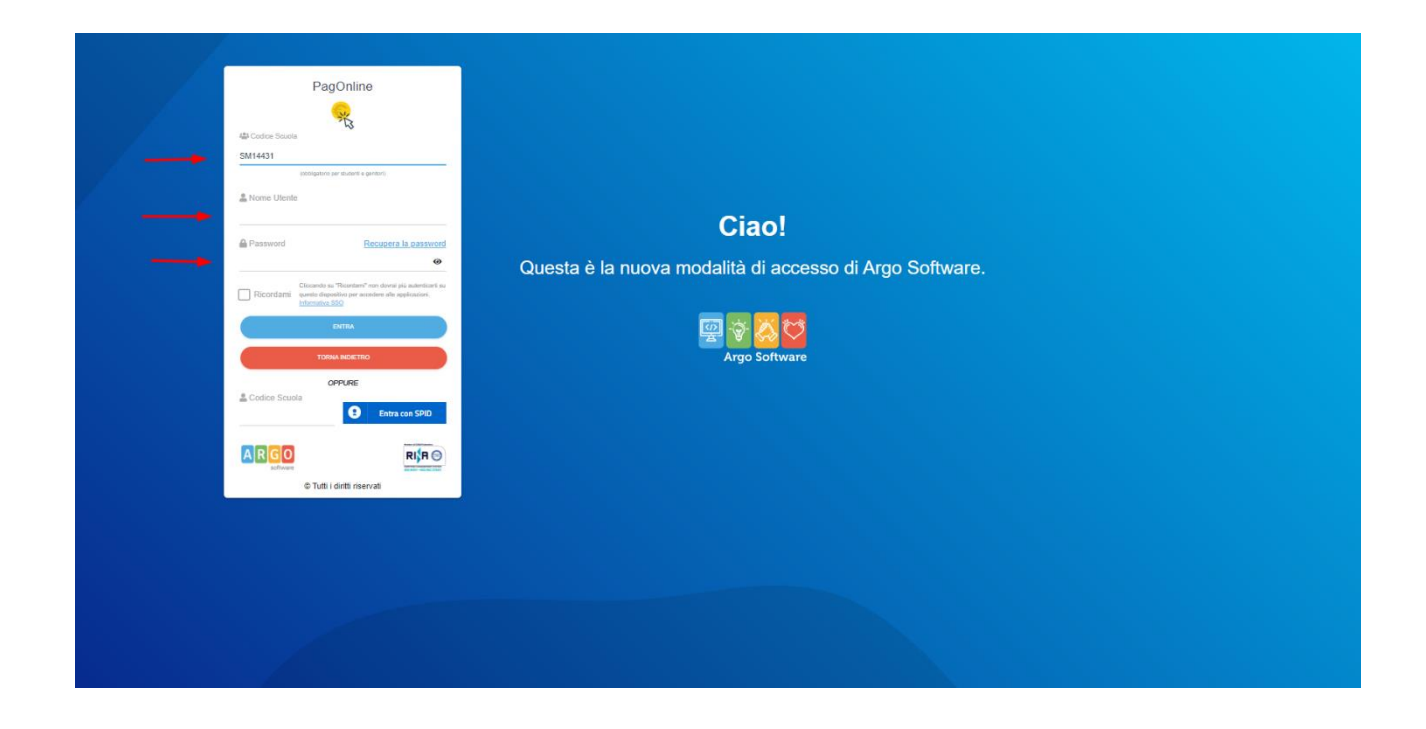

# 5. Accedere alla scherma principale del programma PAGONLINE

| PagOnline<br>Versione 2.8.4 | ≡ Lista Pagamenti |          |         |            |            |            |                        | @ ARCO 011 | SECCF5F88431D |
|-----------------------------|-------------------|----------|---------|------------|------------|------------|------------------------|------------|---------------|
| Pagamenti                   | Pagamenti         |          |         |            |            |            |                        |            | AZIONI        |
| Attestazioni di pagamento   | Luv Iuv           | Debilore | importo | Creato il  | Pagato il  | Scadenza   | Causale                | Esito      | Azioni        |
|                             | 03167152576882402 |          | 192€    | 20/12/2022 | 20/12/2022 | 25/12/2022 | spettacolo teatrale 3B | PAGATO     | 0             |
|                             | 03167152516084355 |          | 192€    | 20/12/2022 | 20/12/2022 | 25/12/2022 | spettacolo teatrale 3B | ERRORE     | 0             |
|                             |                   |          |         |            |            |            |                        | 10 × 1-2 d | 2  < < 1 > >  |

| PagOnline<br>Versione 2.8.4 | ≡ Lista Pagamenti |          |         |            |            |            |                        |        | (2) ARGO 01131 | CCF5F88431D     |
|-----------------------------|-------------------|----------|---------|------------|------------|------------|------------------------|--------|----------------|-----------------|
| Pagamenti                   | Pagamenti         |          |         |            |            |            |                        |        | -              | AZIONI          |
| Attestazioni di pagamento   | Iuv Iuv           | Debitore | Importo | Creato il  | Pagato il  | Scadenza   | Causale                | Esito  |                | Richiedi avviso |
|                             | 03167152576882402 |          | 192€    | 20/12/2022 | 20/12/2022 | 25/12/2022 | spettacolo teatrale 3B | PAGATO |                | Paga subito     |
|                             | 03167152516084355 |          | 192€    | 20/12/2022 | 20/12/2022 | 25/12/2022 | spettacolo teatrale 3B | ERRORE |                | 0               |
|                             |                   |          |         |            |            |            |                        |        | 10 💌 1-2 di 2  | < < 1 > >       |
|                             |                   |          |         |            |            |            |                        |        |                |                 |
|                             |                   |          |         |            |            |            |                        |        |                |                 |
|                             |                   |          |         |            |            |            |                        |        |                |                 |
|                             |                   |          |         |            |            |            |                        |        |                |                 |
|                             |                   |          |         |            |            |            |                        |        |                |                 |
|                             |                   |          |         |            |            |            |                        |        |                |                 |
|                             |                   |          |         |            |            |            |                        |        |                |                 |
|                             |                   |          |         |            |            |            |                        |        |                |                 |
|                             |                   |          |         |            |            |            |                        |        |                |                 |
|                             |                   |          |         |            |            |            |                        |        |                |                 |
|                             |                   |          |         |            |            |            |                        |        |                |                 |
|                             |                   |          |         |            |            |            |                        |        |                |                 |
|                             |                   |          |         |            |            |            |                        |        |                |                 |

## 6. Cliccare sulla funzione "AZIONI" e richiedere l'avviso

## 7. Selezionare il contributo da pagare effettuando la scelta dal menù a tendina

| PagOnline<br>Versione 2.8.4 | ≡ Lista Pagamenti |                      |         |            |            |            |                        | @ 1360 0113E  | CCF5F884310       |
|-----------------------------|-------------------|----------------------|---------|------------|------------|------------|------------------------|---------------|-------------------|
| Pagamenti                   | Pagamenti         |                      |         |            |            |            |                        |               | AZIONI            |
| Attestazioni di pagamento   | luv luv           | Debilore             | importo | Creato il  | Pagato il  | Scadenza   | Causale                | Esito         | Azioni            |
|                             | 03167152576882402 |                      | 192€    | 20/12/2022 | 20/12/2022 | 25/12/2022 | spettacolo teatrale 38 | PAGATO        | 0                 |
|                             | 03167152516084355 |                      | 192€    | 20/12/2022 | 20/12/2022 | 25/12/2022 | spettacolo teatrale 3B | ERRORE        | 0                 |
|                             |                   |                      |         |            |            |            |                        | 10 👻 1-2 di 2 | $ C-C-T  \gg -2 $ |
|                             |                   |                      |         |            |            |            |                        |               |                   |
|                             |                   |                      |         |            |            |            |                        |               |                   |
|                             |                   | Dettaglio            |         |            |            |            | ×                      |               |                   |
|                             |                   | Scegli il contributo |         |            |            |            | Cumulativo             |               |                   |
|                             |                   |                      |         |            |            | O singere  | O samalare             |               |                   |
|                             |                   |                      |         |            |            |            | ANNULLA CONFERMA       |               |                   |
|                             |                   |                      |         |            |            |            |                        |               |                   |
|                             |                   |                      |         |            |            |            |                        |               |                   |
|                             |                   |                      |         |            |            |            |                        |               |                   |
|                             |                   |                      |         |            |            |            |                        |               |                   |
|                             |                   |                      |         |            |            |            |                        |               |                   |
|                             |                   |                      |         |            |            |            |                        |               |                   |
|                             |                   |                      |         |            |            |            |                        |               |                   |
|                             |                   |                      |         |            |            |            |                        |               |                   |
|                             |                   |                      |         |            |            |            |                        |               |                   |

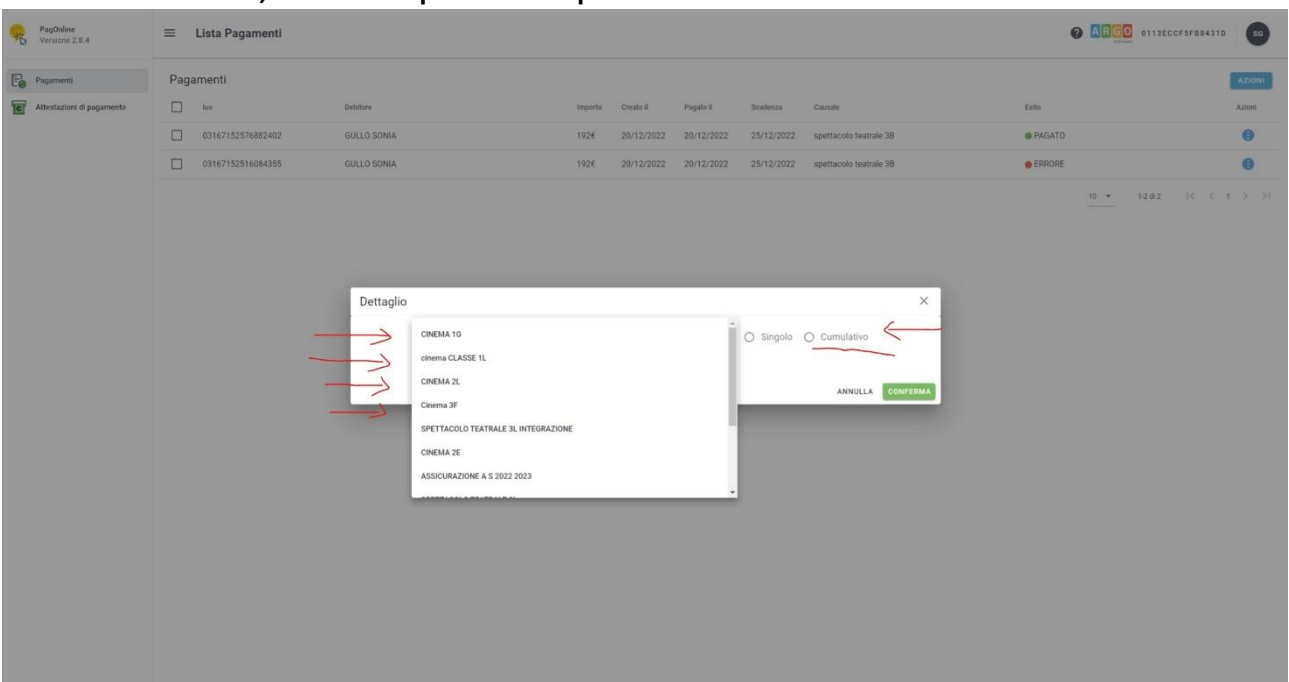

#### 8. Effettuata la scelta, mettere la spunta sulla opzione "CUMULATIVO"

9. Automaticamente l'avviso sarà pronto per la generazione. E' necessario mettere la spunta sui paganti e solo se attivata dalla segreteria, sarà possibile modificare l'importo (solo se c'è la matita accanto all'importo)

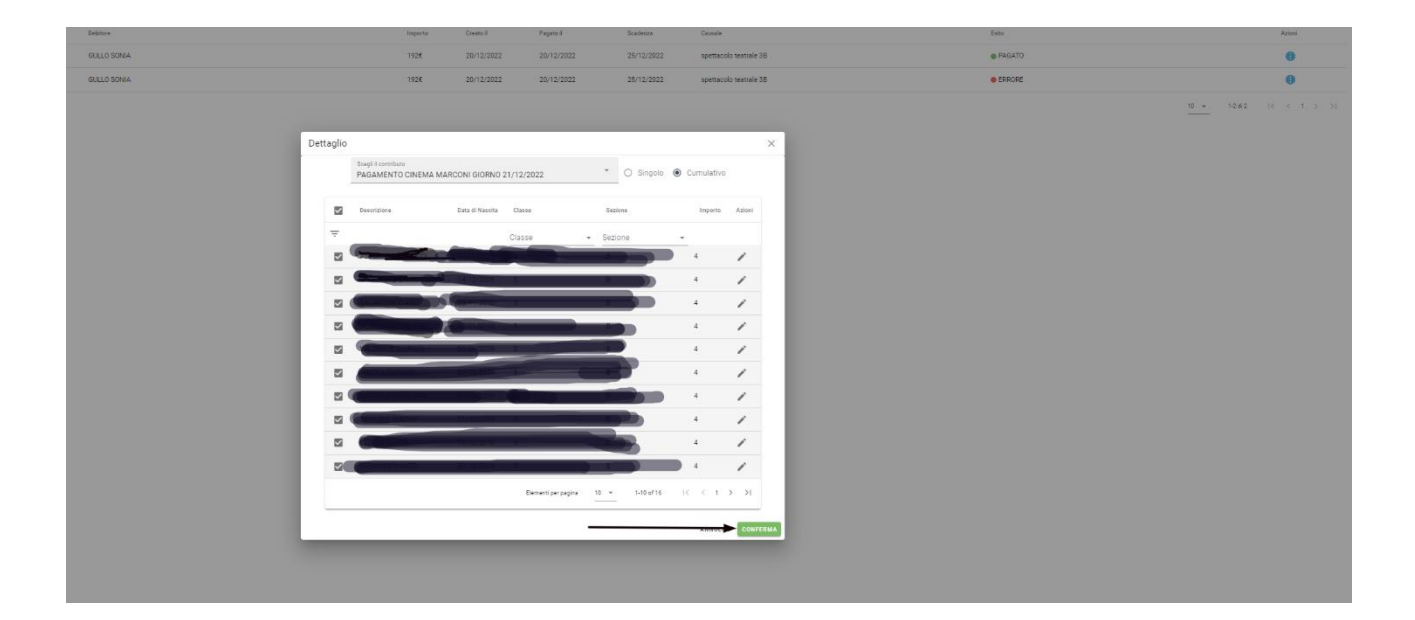

| 30    | PagOnline<br>Versione 2.8.4 | ≡   | Lista Pagamenti     |          |         |            |            |            |                                               |                           | AURORAPIRRERA | cs     |
|-------|-----------------------------|-----|---------------------|----------|---------|------------|------------|------------|-----------------------------------------------|---------------------------|---------------|--------|
| Eø    | Pagamenti                   | Pag | amenti              |          |         |            |            |            |                                               |                           |               | AZIONI |
| At At | Attestazioni di pagamento   |     | luv                 | Debitore | Importo | Creato il  | Pagato il  | Scadenza   | Causale                                       | Esito                     |               | Azioni |
|       |                             |     | 03167153606642181   |          | 104€    | 20/12/2022 |            | 31/12/2022 | PAGAMENTO CINEMA MARCONI GIORNO<br>21/12/2022 | AVVISO DI PAGAMENTO GENER | ато 🚽         | . 0    |
|       |                             |     | 03164232883061077() |          | 25€     | 16/01/2022 | 16/01/2022 | 17/04/2022 | CONTRIBUTO VOLONTARIO 2022/2023               | 💿 PAGATO 🌍                |               | 0      |
|       |                             |     | 03164232769952457   |          | 25€     | 16/01/2022 | 16/01/2022 |            | Pagamento tasse                               | ERRORE                    |               | 0      |
|       |                             |     |                     |          |         |            |            |            |                                               | 10 - 1-31                 | 83  < <       | > >)   |
|       |                             |     |                     |          |         |            |            |            |                                               |                           |               |        |
|       |                             |     |                     |          |         |            |            |            |                                               |                           |               |        |
|       |                             |     |                     |          |         |            |            |            |                                               |                           |               |        |
|       |                             |     |                     |          |         |            |            |            |                                               |                           |               |        |
|       |                             |     |                     |          |         |            |            |            |                                               |                           |               |        |
|       |                             |     |                     |          |         |            |            |            |                                               |                           |               |        |
|       |                             |     |                     |          |         |            |            |            |                                               |                           |               |        |
|       |                             |     |                     |          |         |            |            |            |                                               |                           |               |        |
|       |                             |     |                     |          |         |            |            |            |                                               |                           |               |        |
|       |                             |     |                     |          |         |            |            |            |                                               |                           |               |        |
|       |                             |     |                     |          |         |            |            |            |                                               |                           |               |        |
|       |                             |     |                     |          |         |            |            |            |                                               |                           |               |        |
|       |                             |     |                     |          |         |            |            |            |                                               |                           |               |        |
|       |                             |     |                     |          |         |            |            |            |                                               |                           |               |        |
|       |                             |     |                     |          |         |            |            |            |                                               |                           |               |        |

#### 10. una volta generato l'avviso, sarà possibile richiamarlo dalla schermata principale

11. cliccare sul pallino con tre puntini a destra e scegliere se pagare subito ovvero se generare l'avviso e pagarlo in un secondo momento. In quest'ultimo caso sarà possibile scaricare l'avviso in versione pdf stampabile

| Pag<br>Vers | Online<br>sione 2.8.4   | =    | Lista Pagamenti   |          |         |            |            |            |                                               |              |                  | DRAPIRRERA CS       |
|-------------|-------------------------|------|-------------------|----------|---------|------------|------------|------------|-----------------------------------------------|--------------|------------------|---------------------|
| Paga        | menti                   | Paga | amenti            |          |         |            |            |            |                                               |              |                  | AZIONI              |
| C Attes     | testazioni di pagamento |      | luv               | Debitore | Importo | Creato il  | Pagato il  | Scadenza   | Causale                                       | Esito        |                  | Azioni              |
|             |                         |      | 03167153606642181 |          | 104€    | 20/12/2022 |            | 31/12/2022 | PAGAMENTO CINEMA MARCONI GIORNO<br>21/12/2022 | AVVISO DI PA | GAMENTO GENERATO | 0                   |
|             |                         |      | 03164232883061077 |          | 25€     | 16/01/2022 | 16/01/2022 | 17/04/2022 | CONTRIBUTO VOLONTARIO 2022/2023               | 🔵 PAGATO 🥑   | <u> </u>         | Avviso di pagamento |
|             |                         |      | 03164232769952457 |          | 25€     | 16/01/2022 | 16/01/2022 |            | Pagamento tasse                               | ERRORE       | i i              | Elimina             |
|             |                         |      |                   |          |         |            |            |            |                                               |              | 10 · 1 =/        | Lista studenti      |
|             |                         |      |                   |          |         |            |            |            |                                               |              | > €              | Paga subito         |
|             |                         |      |                   |          |         |            |            |            |                                               |              |                  |                     |
|             |                         |      |                   |          |         |            |            |            |                                               |              |                  |                     |
|             |                         |      |                   |          |         |            |            |            |                                               |              |                  |                     |
|             |                         |      |                   |          |         |            |            |            |                                               |              |                  |                     |
|             |                         |      |                   |          |         |            |            |            |                                               |              |                  |                     |
|             |                         |      |                   |          |         |            |            |            |                                               |              |                  |                     |
|             |                         |      |                   |          |         |            |            |            |                                               |              |                  |                     |
|             |                         |      |                   |          |         |            |            |            |                                               |              |                  |                     |
|             |                         |      |                   |          |         |            |            |            |                                               |              |                  |                     |
|             |                         |      |                   |          |         |            |            |            |                                               |              |                  |                     |
|             |                         |      |                   |          |         |            |            |            |                                               |              |                  |                     |
|             |                         |      |                   |          |         |            |            |            |                                               |              |                  |                     |
|             |                         |      |                   |          |         |            |            |            |                                               |              |                  |                     |